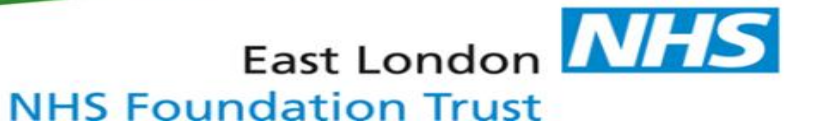

#### How to document accessible information and communication support needs within IAPTus.

Once accessible information and communication support needs have been assessed, the outcome must be recorded within the service user's clinical record.

#### 1. Select the service user you are working with using the 'Find Patient' function

|                                                              | Patient management software for psychological therapists       Find Patients       New Patient       Diary       Diary Search       Batch Letters         Messages       Messages       Analysis & Reports       Supervision       Maccount |
|--------------------------------------------------------------|----------------------------------------------------------------------------------------------------|
| Show/Hide Navigation Bar 🕠                                   | Q Find Patients     Patient : 4707 Dummy Dummy                                                                                                    |
| My Patient Episodes (0)    O   O   O   O   O   O   O   O   O | Find Patients                                                                                                    |
| My Searches (0) - ?                                          | ▼ Show / Hide Search filters                                                                                                    |
| Personal Contact Time 🔹 🥐                                    | Standard search Advanced search                                                                                                    |

V

| Show/Hide Navigation Bar                                                        | Q Find Patients | Patient : 4707 Dummy Dummy                                                                                                    |
|---------------------------------------------------------------------------------|-----------------|----------------------------------------------------------------------------------------------------|
| My Patient Episodes (0) 🔹 🌘                                                     | Patient         | 4707 Dummy Dummy Show / Hide details -                                                                                                    |
| No Patient Episodes                                                             | -               | DOB: 02/01/1965 Age: 51 Gender: Male NHS No.: 130 291 8239 Tel: - Mob: -                                                                                                    |
| My Searches (0) 🗸 🌾                                                             | Details         | Email: <u>dawn.bould@mayden.co.uk</u> Language: Arabic, Speaks English Registered GP: Dr SK BASU<br>Registered Practice: East End Medical Centre. E13 0QA                                                                                                    |
| Personal Contact Time 🗸                                                         |                 | Personalised Care: test                                                                                                    |
| Find Patients From    Ko shortcut stages set. Ask Mayden Health for assistance. |                 | 1       2       3         1       2       3         Status: In Progress Date Received: 09/10/2012 Opt In Date: - Referral Source: GP         Service:       IAPT         Status:       Stage: [PHNAE] (Old) Psychology And Health Assessment Engagement         Allocated Therapist:       No Therapist |

### 2. Select 'Patient Registration'

| Patient<br>egistration Summary | Referral<br>Data    | Care<br>Pathway                                 | Assessment                         | Clinical<br>Contacts     | Problem /<br>Medication | Documents                        | User Activ  | ity SMS       |
|--------------------------------|---------------------|-------------------------------------------------|------------------------------------|--------------------------|-------------------------|----------------------------------|-------------|---------------|
| ▼ Patient Details              |                     |                                                 |                                    |                          |                         |                                  |             |               |
|                                |                     |                                                 |                                    |                          |                         |                                  |             |               |
|                                |                     |                                                 |                                    |                          | Opti                    | ions: <u>Edit</u>   <u>Delet</u> | e Patient ? | Print Section |
| The patient registration data  | was created by      | / Superuser Ma                                  | yden on 16th Ma                    | rch 2010 at 9:55ar       | n                       |                                  |             |               |
| <b>General Patient Inform</b>  | ation               |                                                 |                                    | Address Detai            | ils                     |                                  |             |               |
| Patient ID:                    | 4707                | 7                                               |                                    | Address:                 | 10, Test, T             | est, Test, SN10 0                | SH          |               |
| NHS Number:                    | 130                 | 291 8239                                        |                                    | <b>Contact Detai</b>     | ls                      |                                  |             |               |
| Name:                          | Mrs                 | Dummy Dummy                                     |                                    |                          |                         | Leave a                          | Message     | Precautions   |
| Preferred Name:                | -                   |                                                 |                                    | Home phone no            | : -                     |                                  | -           | -             |
| Maiden/Previous Name:          | -                   |                                                 |                                    | Mobile phone             |                         |                                  | -           | -             |
| Date of Birth:                 | 02/0                | 1/1965                                          |                                    | no:                      |                         |                                  |             |               |
| Date of Death:                 | -                   |                                                 |                                    | allowed on               | No                      |                                  |             |               |
| Gender:                        | Male                | ;                                               |                                    | mobile:                  |                         |                                  |             |               |
| Registered GP:                 | Dr S                | K BASU                                          |                                    | Work phone no:           | -                       |                                  | -           | -             |
| Registered GP Practice:        | East<br>Road<br>020 | End Medical Ce<br>d, Plaistow, Lond<br>84708186 | entre, 61 Plashet<br>don, E13 0QA, | Other phone no<br>Email: | -                       |                                  |             | -             |
| Personalised Care:             | test                |                                                 |                                    | Web forms<br>allowed by  | Yes                     |                                  |             |               |
| Consent for Data Storage:      | not a               | asked                                           |                                    | email:                   | 100                     |                                  |             |               |
| Consent for data to flow to    | DoH: Not            | Asked                                           |                                    |                          |                         |                                  |             |               |
| Consent Notes:                 | -                   |                                                 |                                    |                          |                         |                                  |             |               |
| Demographics                   |                     |                                                 |                                    | Disability Info          | rmation                 |                                  |             |               |

### 3) Scroll down the page to 'Patient Details'

### 4) Select 'Edit'

| Patient Details 3                         |                                     |                                        |                    |                                                        |               |
|-------------------------------------------|-------------------------------------|----------------------------------------|--------------------|--------------------------------------------------------|---------------|
|                                           |                                     |                                        | 4                  | 1)                                                     |               |
|                                           |                                     |                                        | Options            | dit Delete Patient ?                                   | Print Section |
| The patient registration data was cre     | ated by Superuser Mayden on 16th Ma | rch 2010 at 9:55am                     |                    |                                                        |               |
| General Patient Information               |                                     | Address Details                        | S                  |                                                        |               |
| Patient ID:                               | 4707                                | Address:                               | 10, Test, Test, Te | st, SN10 0SH                                           |               |
| NHS Number:                               | 130 291 8239                        | <b>Contact Details</b>                 | 5                  |                                                        |               |
| Name:                                     | Mrs Dummy Dummy                     |                                        |                    | Leave a Message                                        | Precautions   |
| Preferred Name:                           | -                                   | Home phone no:                         | -                  | -                                                      | -             |
| Maiden/Previous Name:                     | -                                   | Mobile phone                           |                    | _                                                      | -             |
| Date of Birth:                            | 02/01/1965                          | NO:                                    |                    |                                                        |               |
| Date of Death:                            | -                                   | allowed on                             | No                 |                                                        |               |
| Gender:                                   | Male                                | mobile:                                |                    |                                                        |               |
| Registered GP:                            | Dr SK BASU                          | Work phone no:                         | -                  | -                                                      | -             |
| Pagistarad CD Practical                   | East End Medical Centre, 61 Plashet | Other phone no:                        | -                  | -                                                      | -             |
| Registered OP Plactice.                   | 020 84708186                        | Email:                                 | dawn.bould@may     | /den.co.uk                                             |               |
| Personalised Care:                        | test                                | Web forms<br>allowed by                | Yes                |                                                        |               |
| Consent for Data Storage:                 | not asked                           | email:                                 |                    |                                                        |               |
| Consent for data to flow to DoH:          | Not Asked                           |                                        |                    |                                                        |               |
| Consent Notes:                            | -                                   |                                        |                    |                                                        |               |
| Demographics                              |                                     | Disability Infor                       | mation             |                                                        |               |
| Nationality:                              | English                             |                                        |                    | Has Disability                                         |               |
| Ethnic Group:                             | Asian or Asian British              | Disability:                            |                    | <ul> <li>Speech</li> <li>Mobility and Gross</li> </ul> | Motor         |
| Ethnic Subgroup:                          | Any other Asian background          | Disability notes:                      |                    | test                                                   | in otor       |
| Religious Group:                          | Other protestant                    | Military Details                       |                    |                                                        |               |
| Preferred Language:                       | Arabic                              | Service number:                        |                    |                                                        |               |
| Can communicate in Spoken<br>English?:    | Yes                                 | British Armed Fo                       | rces Indicator:    | -                                                      |               |
| Understands Written English?:             | Yes                                 | Length of Service                      | ):                 | -                                                      |               |
| Can Read/Write in Preferred<br>Language?: | Yes                                 | Date of discharge<br>Mode of discharge | e:                 | -                                                      |               |
| at id=17078;epic id=121008;th id=         | ך Heterosexual                      | Rank at discharge                      | o.                 |                                                        |               |

5) On the 'Edit Patient registration' screen, scroll down to the 'Accessibility' section

|                                                              | Patient management software for psychological therapists       Image: Construction of the second second secon                                       |
|--------------------------------------------------------------|----------------------------------------------------------------------------------------------------|
| Show/Hide Navigation Bar                                     | Q Find Patients         ?         Patient : 4707 Dummy Dummy                                                                                                    |
| My Patient Episodes (0)                                      | Edit Patient registration                                                                                                    |
| My Searches (0) 🗸 🤗                                          | NHS Number: Local Patient ID:                                                                                                    |
| Personal Contact Time                                        | 1302918239     ?       Consent for Data Storage:     Consent for data to flow to DoH:                                                                                                    |
| No shortcut stages set. Ask Mayden<br>Health for assistance. | Not Asked  Not Asked |
| Super Users - ?                                              | Patient Details                                                                                                    |
| <u>Control Parier</u>                                        | Title: Disability Status:                                                                                                    |
| CP Practices                                                 |                                                                                                    |
| GF Flattices                                                 | First Name:                                                                                                    |
| Accessib<br>-                                                | Accessibility<br>Dility Information Status:                                                                                                    |

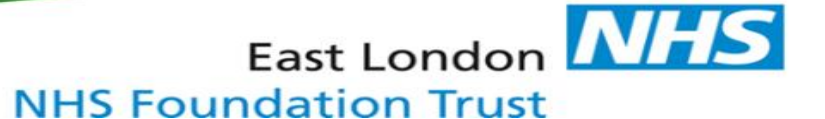

6) Complete the 'Accessible information status' question. Note that 'Accessibility Information Requirements' includes all accessible information or communication support needs.

| Accessibility                              |  |
|--------------------------------------------|--|
| Accessibility Information Status:          |  |
|                                            |  |
| Has Accessibility Information Requirements |  |
| No Accessibility Requirements              |  |
| Not Asked                                  |  |
| Not Stated                                 |  |
| Unknown                                    |  |
| Service number.                            |  |

If the service user 'Has Accessibility Information Requirements', 4 additional sections must be completed by selecting the appropriate options available (see step 7)

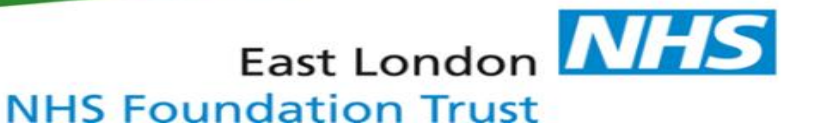

7) If required, complete 4 additional 'Accessible information Status' sections (see below). Note that multiple options can be selected.

|   | Accessibility                                                                   |
|---|---------------------------------------------------------------------------------|
| 4 | Accessibility Information Status:<br>Has Accessibility Information Requirements |
| F | Requires Communication Support:                                                 |
| 5 | Specific Contact Methods:                                                       |
| 5 | Specific Information Formats:                                                   |
| F | Requires Communication Professional:                                            |

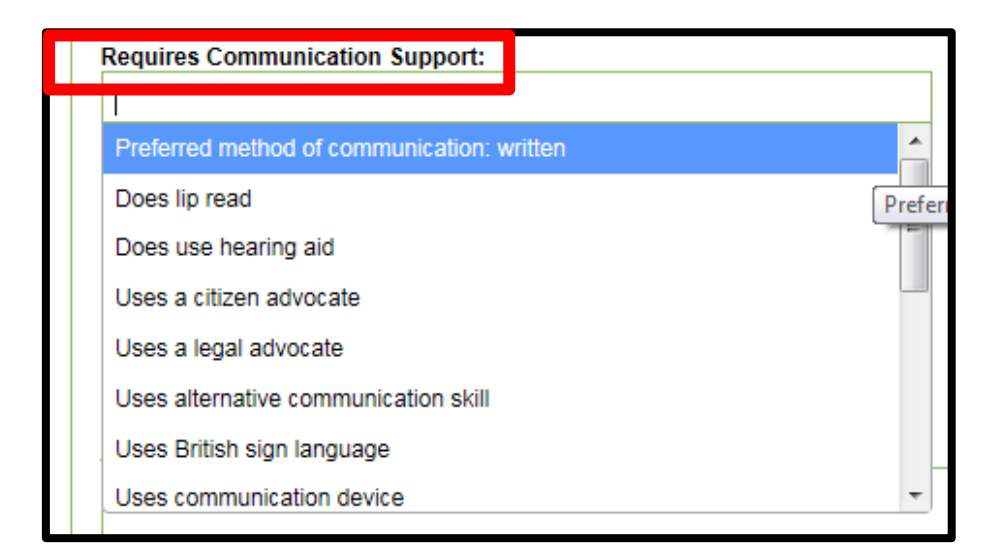

| Specific Contact Methods:                              |   | 1 |
|--------------------------------------------------------|---|---|
|                                                        |   |   |
| Requires contact by telephone                          | Â |   |
| Requires contact by letter                             |   |   |
| Requires audible alert                                 |   |   |
| Requires contact by email                              | = |   |
| Requires contact by short message service text message |   | L |
| Requires contact by text relay                         |   |   |
| Requires tactile alert                                 |   |   |
| Requires visual alert                                  | Ŧ | ļ |

| Specific Information Formats:                                 |          |
|---------------------------------------------------------------|----------|
|                                                               |          |
| Requires information in Easyread                              | <b>^</b> |
| Requires written information Requires information in Easyread |          |
| Requires information by email                                 | =        |
| Requires information in contracted (Grade 2) Braille          |          |
| Requires information in electronic audio format               |          |
| Requires information in electronic downloadable format        |          |
| Requires information in Makaton                               |          |
| Requires information in Moon alphabet                         | -        |

| Requires Communication Professional:                |           |
|-----------------------------------------------------|-----------|
|                                                     |           |
| Needs an advocate                                   | -         |
| Requires manual note taker                          |           |
| British Sign Language interpreter needed            | E         |
| Hands-on signing interpreter needed                 | British S |
| Makaton Sign Language interpreter needed            |           |
| Requires deafblind block alphabet interpreter       |           |
| Requires deafblind communicator guide               |           |
| Requires deafblind haptic communication interpreter | -         |

8) The free text box, 'Accessibility Information Notes' can be used to record details of accessible information and/or communication support needs which are not included in the above options within each drop-down menu

| Accessibility                                                |          |
|--------------------------------------------------------------|----------|
| Accessibility Information Status:                            |          |
| Has Accessibility Information Requirements                   |          |
| Requires Communication Support:                              |          |
| × Preferred method of communication: written × Does lip read |          |
| Specific Contact Methods:                                    |          |
| ×Requires contact by email                                   |          |
| Specific Information Formats:                                |          |
| × Requires information by email                              |          |
| Requires Communication Professional:                         |          |
| × British Sign Language interpreter needed                   |          |
| Accessibility Information Notes:                             |          |
| Would benefit from a longer appointment                      | A        |
|                                                              |          |
|                                                              | <b>T</b> |

9) Scroll to the bottom of the page and click 'Save Updated Details'

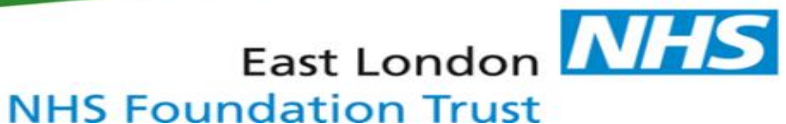

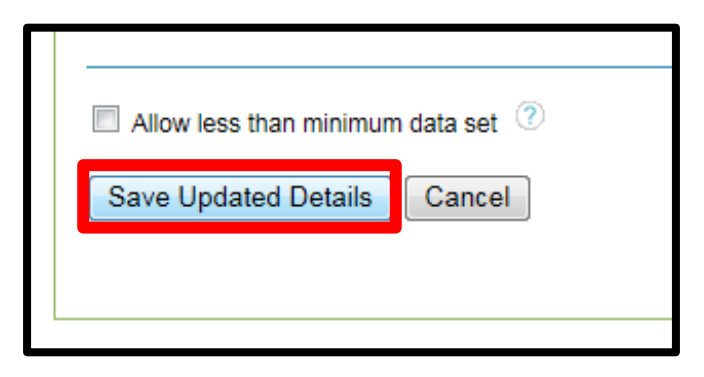

10) The newly recorded details are now viewable on the 'Patient Registration' screen:

| Preferred Language:                     | Arabic                                                                                   | Service number:                 | Just to let you know                      | ×          |
|-----------------------------------------|------------------------------------------------------------------------------------------|---------------------------------|-------------------------------------------|------------|
| Can communicate in Spoken               | Yes                                                                                      | British Armed Forces Indicator: |                                           |            |
| Linguisti :.                            | Yes                                                                                      | Length of Service:              | Patient details for 'Dummy Dummy' have be | en updated |
| Can Read/Write in Preferred             |                                                                                          | Date of discharge:              | -                                         |            |
| Language?:                              | Yes                                                                                      | Mode of discharge:              | -                                         |            |
| Sexuality:                              | Heterosexual                                                                             | Rank at discharge:              | -                                         |            |
| Relationship Status:                    | Divorced                                                                                 | Operational tours:              |                                           |            |
| Long term conditions:                   | Unknown (Person asked and does<br>not know or is not sure)                               |                                 |                                           |            |
| Occupation:                             | -                                                                                        |                                 |                                           |            |
| Accessibility                           |                                                                                          |                                 |                                           |            |
| Accessibility Information Status:       | Has Accessibility Information<br>Requirements                                            |                                 |                                           |            |
| Requires Communication Support:         | <ul><li> Preferred method of<br/>communication: written</li><li> Does lip read</li></ul> |                                 |                                           |            |
| Specific Contact Methods:               | Requires contact by email                                                                |                                 |                                           |            |
| Specific Information Formats:           | Requires information by email                                                            |                                 |                                           |            |
| Requires Communication<br>Professional: | British Sign Language interpreter<br>needed                                              |                                 |                                           |            |
| Accessibility Information Notes:        | Would benefit from a longer<br>appointment                                               |                                 |                                           |            |

## East London MHS

Once an accessible information and/or communication support need has been identified and recorded, an **ALERT** must be added to the clinical record to highlight the need. In IAPTus this is called a **Patient Label**.

11) Select the service user you are working with using the **'Find Patient'** function

|                            | Patient management software for psychological therapists       Find Patients       New Patient       Diary       Diary Search       Batch Letters         Messages       Messages       Analysis & Reports       Supervision       St My Account |  |  |  |  |
|----------------------------|----------------------------------------------------------------------------------------------------|--|--|--|--|
| Show/Hide Navigation Bar 🕠 | Q Find Patients     Patient : 4707 Dummy Dummy                                                                                                    |  |  |  |  |
| My Patient Episodes (0)    | Find Patients                                                                                                    |  |  |  |  |
| My Searches (0) 🔹 🥐        | ▼ Show / Hide Search filters                                                                                                    |  |  |  |  |
| Personal Contact Time 🔹 🥐  | Standard search Advanced search                                                                                                    |  |  |  |  |
| Find Patients From 🔹 🥐     | Filter by Patient Demographics                                                                                                    |  |  |  |  |

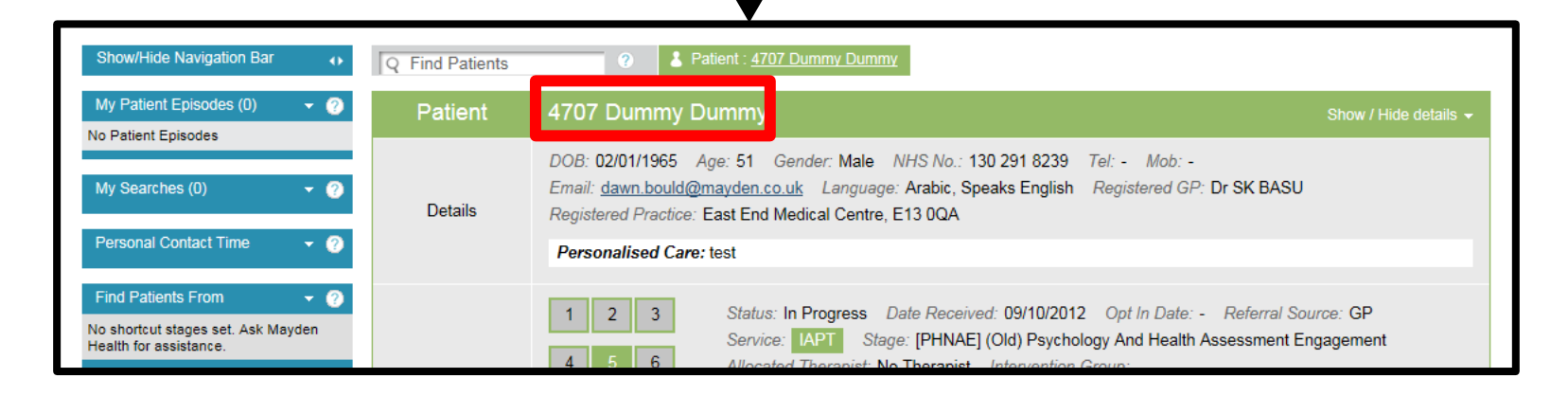

12) Select 'Edit Labels'

(note, do NOT select 'Edit Referral Labels')

|                                                                                              | Patient management so<br>for psychological thera | Image: State of the state of the state |  |  |  |
|----------------------------------------------------------------------------------------------|--------------------------------------------------|----------------------------------------------------------------------------------------------------|--|--|--|
| Show/Hide Navigation Bar 🕠                                                                   | Q Find Patients                                  | Image: Open Section 1 (2019)         Image: Open Section 1 (2019)         Image: Open Section 1 (2019) <th< th=""></th<>                                                                                                    |  |  |  |
| My Patient Episodes (0) 🔹 🦿 🕐                                                                | Patient                                          | 27299 Dummy2 Dummy2 Show / Hide details -                                                                                                    |  |  |  |
| My Searches (0)     • ?       Personal Contact Time     • ?       Find Patients From     • ? | Details                                          | DOB: 21/04/1918 Age: 98 Gender: Male NHS No.: - Tel: - Mob: - Email: <u>robin_campbell82@hotmail.co.uk</u><br>Language: - Registered GP: - Parietored Practice: -<br>Secondary Care No Referral<br>Edit Labels<br>Personalised Care: To be screened by Craig.T (SS 300115)                                                                                                    |  |  |  |
|                                                                                              | Episode                                          | 1       +       Status: Completed Date Received: 08/10/2014 Opt In Date: 13/11/2015         Referral Source: Self Referral - GP       Referral Practice: Woodgrange Medical Practice, Woodgrange Med Practice, E7 0QH         Referral GP: Dr J BIRDI       Service: IAPT       Stage: [FTE] Failure To Engage         Allocated Therapist: No Therapist       Intervention Group:                                                                                                    |  |  |  |
|                                                                                              | Labels                                           | 4A Enhanced Care Triage Edit Referral Labels                                                                                                    |  |  |  |
|                                                                                              | Alerts                                           | Risk not assessed No primary problem descriptor                                                                                                    |  |  |  |
|                                                                                              | Quick Actions                                    | Request Supervision                                                                                                    |  |  |  |

13) In the Labels section, click to select 'Accessible information need'

| Practice and GP Details                                               |                                             |                                       |              |
|-----------------------------------------------------------------------|---------------------------------------------|---------------------------------------|--------------|
| GP Practice Quick Search:<br>Q Find Practice ⑦<br>Practice selected : |                                             |                                       |              |
| GP:<br>No GPs Available ▼                                             |                                             |                                       | Clear choice |
| Labels                                                                |                                             |                                       |              |
| Accessible information                                                | Autism spectrum condition                   | Evening Appointment Only              |              |
| commun                                                                | Has Children Under 18                       | Has Children Under 5                  |              |
| Learning Disability                                                   | No referral data on RiO                     | Open to secondary care EPC            |              |
| Secondary Care Closed<br>Referral                                     | Secondary Care No Referral                  | Secondary Care Open Referral          |              |
| Locking                                                               |                                             |                                       |              |
| ● Locked patient details are only viewa                               | ble by the patients allocated therapist and | users with the patient lock privilege |              |

14) The Patient Label will now be visible in the 'Details' section of the patient record. This will remind staff when a patient or service user has an information or communication need

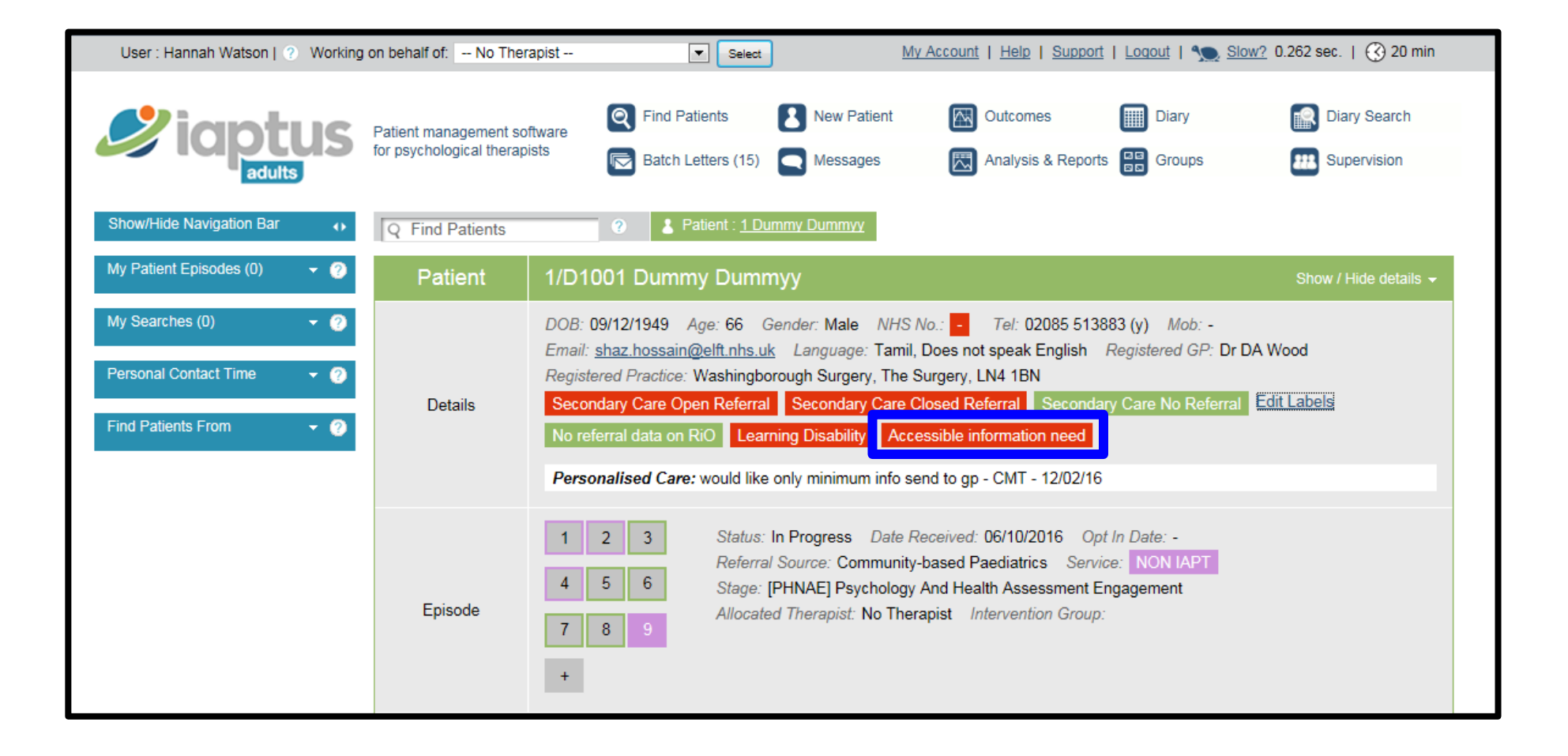